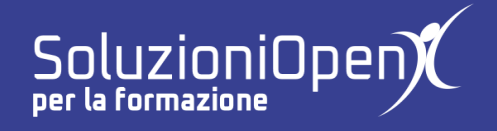

## Le applicazioni di Google: Sites

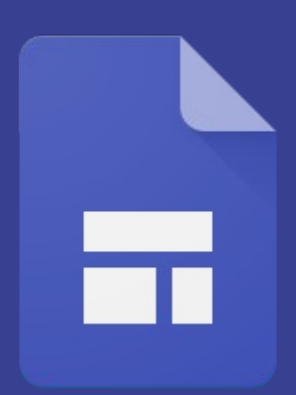

# Accedere a Google Sites

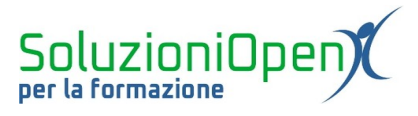

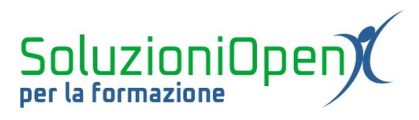

### Indice generale

| Licenza                                       | 4 |
|-----------------------------------------------|---|
| Collaboratori                                 | 4 |
| Data di pubblicazione e versione del software | 4 |
| Accedere a Google Sites                       | 5 |
|                                               |   |

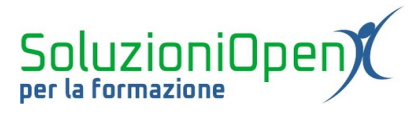

#### Licenza

Copyright © 2020 – Soluzioni Open.

I collaboratori sono elencati nella sezione successiva. Il presente documento può essere distribuito e/o modificato secondo quanto previsto dalla licenza Creative Commons Attributione-Non commerciale - Condividi allo stesso modo (<u>http://creativecommons.org/licenses/by-nc-sa/4.0/deed.it</u>), versione 4.0 o successive.

Tutti i marchi citati nel documento appartengono ai legittimi proprietari.

#### Collaboratori

- Antonio Faccioli
- Samantha Ferrucci

#### Data di pubblicazione e versione del software

Data di pubblicazione 12/05/2020. Basato su Google.

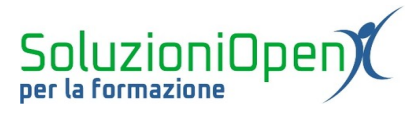

#### Accedere a Google Sites

Per lavorare in Google Sites è necessario accedere al proprio account Google.

Vediamo come:

- ➤ accedere al browser;
- digitare <u>www.google.it</u> nella barra degli indirizzi per accedere al motore di ricerca;
- ➢ clic su Accedi; Accedi
- > inserire le credenziali del proprio account Gmail o GSuite;
- clic su App di Google;
- selezionare Sites.

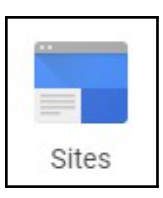

Nel caso l'icona non sia presente nell'elenco visualizzato, seguiamo una delle due alternative:

1. clic sulla voce Altre da Apps Marketplace (cliccando precedentemente su App di Google);

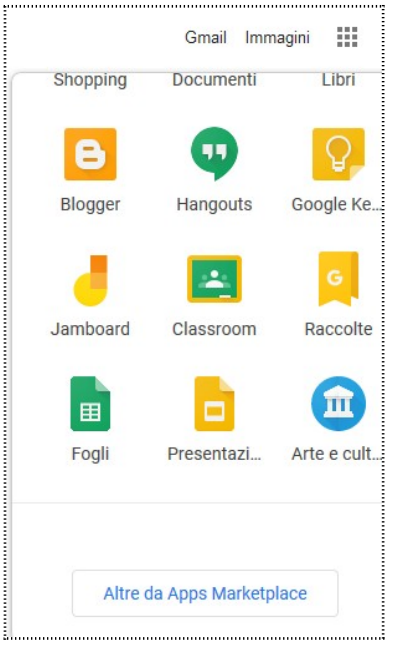

Figura 1:Google Sites nel Marketplace

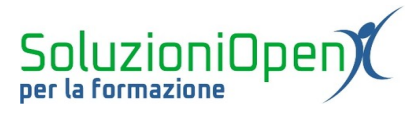

2. effettuare la ricerca di Google Sites attraverso il motore di ricerca.

Un altro modo per accedere a Sites è tramite Google Drive.

Il sito che andremo a creare e tutti i contenuti, infatti, inseriti saranno automaticamente salvati in Drive proprio come un file di Documenti, Fogli, Presentazioni o Moduli.

Possiamo, quindi, accedere all'applicazione anche nel seguente modo:

> effettuare l'accesso al proprio account Google come visto in precedenza;

Google Sites

- clic App di Google;
- selezionare Google Drive;
- clic Nuovo;
- selezionare Altro;
- ➢ clic Google Sites.

Scegliendo uno qualunque dei metodi indicati, si giungerà alla pagina iniziale dell'applicazione.

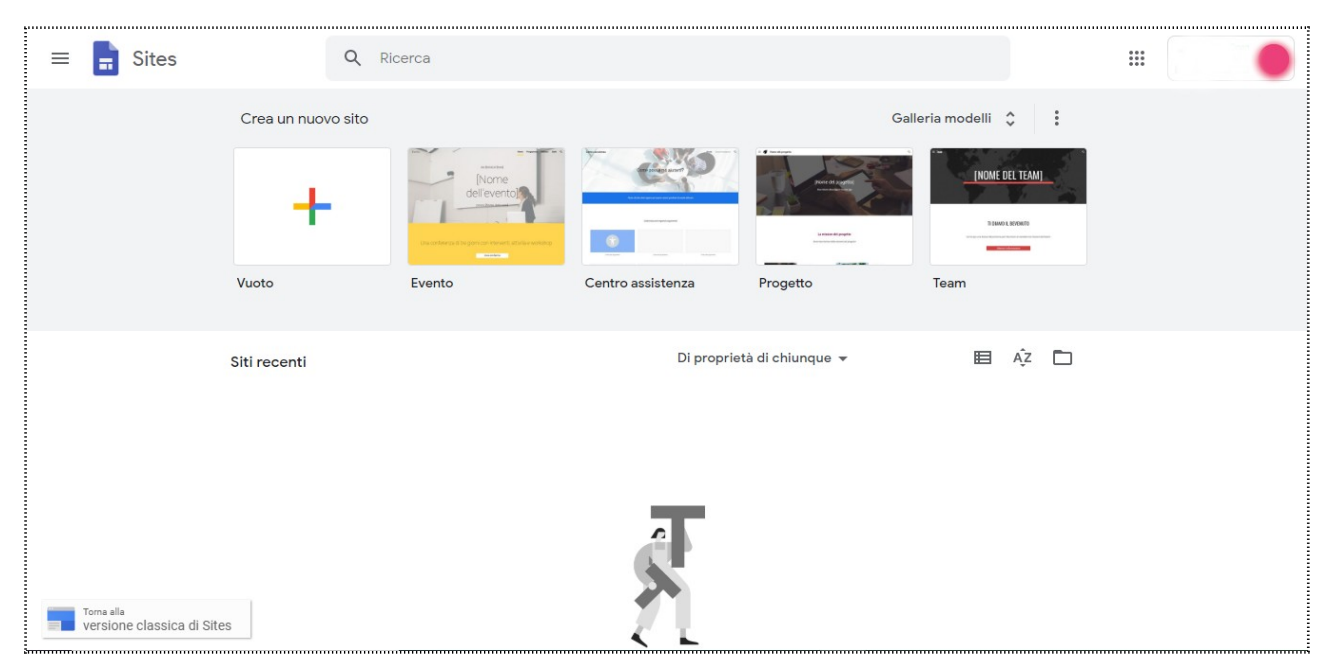

Figura 2: Interfaccia di Sites